# Learn QTLNetworkR in 10 minutes

#### Institute of Bioinformatics of Zhejiang University

### What do you expect to learn here?

We will illustrate some essential steps based on the sample files from the home page of QTLNetworkR, providing a quick tutorial of QTLNetworkR. Hopefully, these steps will meet your practice.

### GTK+

Make sure the GTK+ is installed on your computer system.

If you do not have the GTK+, please download it here: <u>Windows</u>, <u>MacOS</u>.

# R and R packages

R:

Make sure R is installed on your computer system.

If you do not have the GTK+, please download it from the <u>CRAN</u>.

R packages:

Download the following R packages from <u>CRAN</u> and install them in order:

RGtk2, cairoDevice, gWidgets and gWidgetsRGtk2

### QTLNetworkR:

Download and install QTLNetworkR here.

Or you can install QTLNetworkR by command in R:

install.packages("QTLNetworkR",repos=" http://R-Forge.R-project.org").

# Step 1: start QTLNetworkR

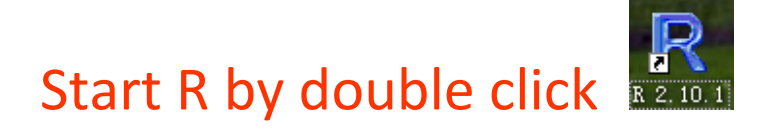

Start QTLNetworkR by command : Library(QTLNetworkR)

QTLNetworkR will pop out initially:

| 🧟 RGui - [R Console]               |
|------------------------------------|
| 🥂 文件 编辑 查看 其他 程序包 窗口 帮助            |
| 🖻 🚰 🕞 📾 📾                          |
| R QTLNetworkR                      |
| quit                               |
| Files<br>QNK File                  |
| Map File                           |
| MI QTL QE MII Epistasis QTLNetwork |

#### Step 2: Load Files

Load QTLNetwork result file and linkage map file by clicking "QNK

File..." and "Map File...":

| R QILNetwo        | rkR |
|-------------------|-----|
| 🐔<br>quit         |     |
| Files<br>QNK File |     |
| Map File          |     |

For convenience, Users can set the working directory by "File" -

"Change dir..."

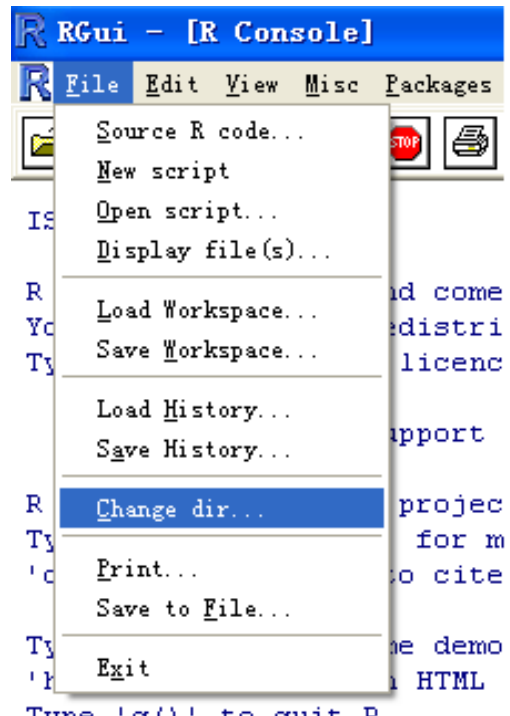

Type 'q()' to quit R.

### Step3 Go to functions tab, e.g. MI tab

Select traits and colors for marker interval analysis (MI) by clicking

"Trait..." and "Color..." after loading the files:

| R QTLNetworkR                                  |       |
|------------------------------------------------|-------|
| eal quit                                       |       |
| Files<br>QNK File C:\QTLNetwork data\SimDH.qnk |       |
| Map File C:\QTLNetwork data\SimDH.map          |       |
| MI QTL QE MII Epistasis QTLNetwork             |       |
| Trait                                          | Color |

# Step4 Perform the packages

Clicking the "Run" button at the bottom right corner,

the procedure will start to profile.

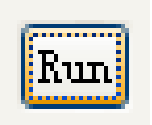

Congratulations! You've completed the steps.